# Directions DVG LV America Membership Application Revised June 30, 2017

These directions have two parts:

- 1) Important things to know before you begin an application
- 2) Step-by-step directions

#### Important things to know before you begin an application

1) Someone designated by the club, KG, or the LV fills out the application. We will not process applications filled out by non-members, because DVG is a club-based organization where only clubs are authorized to accept new members.

2) You cannot get to the application form if you log into the DVG membership system, since once you log in the system knows you are a member, so why would you be applying? To fill out an application for someone, make sure you are logged out.

3) If the applicant has a concern about privacy, direct them to the LV's privacy policy at: http://dvg-america.com/privacypolicy.html

4) Membership applications are complete only after

- a) You fill out and submit the application
- b) The LV receives payment for the new member
- c) Any KG waiting period is over.

Until all three are complete, the application is considered "pending."

Sometimes a new member is in a hurry for the application to be completed, so it's important to make sure all 3 steps are done. For example, a new member may want to trial shortly after joining. To trial as a DVG member one must have a DVG scorebook for their dog and only members can get scorebooks. So the new member must wait till the membership process is complete before getting a scorebook.

5) Determine how you will pay for the membership before you start an application, as you must pay to complete the application. Collect all the information you need to make the payment. You can pay directly with PayPal or with a credit card through PayPal. We receive payment right away which speeds the application.

You can also pay by mailing a check to the LV Treasurer. However, this will take a bit longer to process. We consider the application complete once the check clears.

6) You will need the applicant's email address. Tell the applicant that the LV uses e-mail to communicate and providing a current address means that they will not receive important LV information. If the applicant does not have an email you will need to make up a fake one for the purposes of filling out the application. This is discussed further in the directions.

7) If you have further questions contact <u>LVMembership@fastmail.com</u> or DVGAmerica\_Treas@fastmail.com

# Step by step directions

We recommend that you read this through completely before starting so you know what to expect.

Filling out and submitting an application is straightforward. First you will access the online membership application that is embedded within the membership system. **NOTE:** You may see more than one application choice. This is because the applications are different depending on the time of year. Pick the correct one for your situation. Next you will in put the applicants information by filling out the application. And finally, you will verify the information and pay the dues.

# 1 Access the online membership application

The official LV DVG America website is here: http://dvg-america.com/

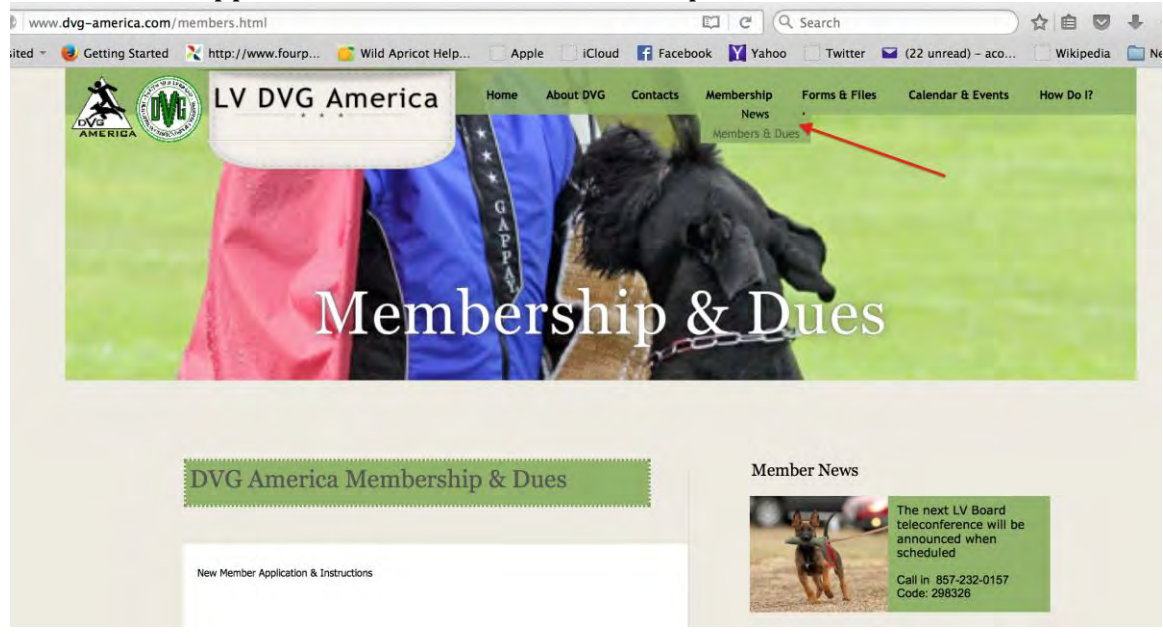

To access the application click on the "Membership" tab:

Then click on "Members & Dues" to find the link to the online new member application:

| VG America Memb                     | ership & Dues |
|-------------------------------------|---------------|
|                                     |               |
|                                     |               |
|                                     |               |
| v Member Application & Instructions |               |
| v Member Application & Instructions | -             |

# You will see this:

| dvg-america.wildapricot.org                                                                                                    |                                                            | C | C Search                                                                        |
|----------------------------------------------------------------------------------------------------|------------------------------------------------------------|---|---------------------------------------------------------------------------------|
| t Visited 🔻 😼 Getting Started                                                                                                    |                                                            |   |                                                                                 |
| Home 1 Membership Application I<br>Return to the official website of LV DV<br>For help contact LV DVG America's M<br>LVmembership@fastmail.com | DVG America Membership System Portal<br>016<br>VG America. |   | Login<br>Email<br>Passwor<br>Revender me<br>Login <u>Ocrost</u><br>associations |

As noted above – **DO NOT** log in! If you log in, the system will recognize you as a member and won't let you access the application tool. If this happens log out and start over.

To START, click on the Application link/button at the bottom left.

**NOTE:** You may see more than one application choice. This is because the applications are different depending on the time of year. Pick the correct one for your situation.

You will then SEE this:

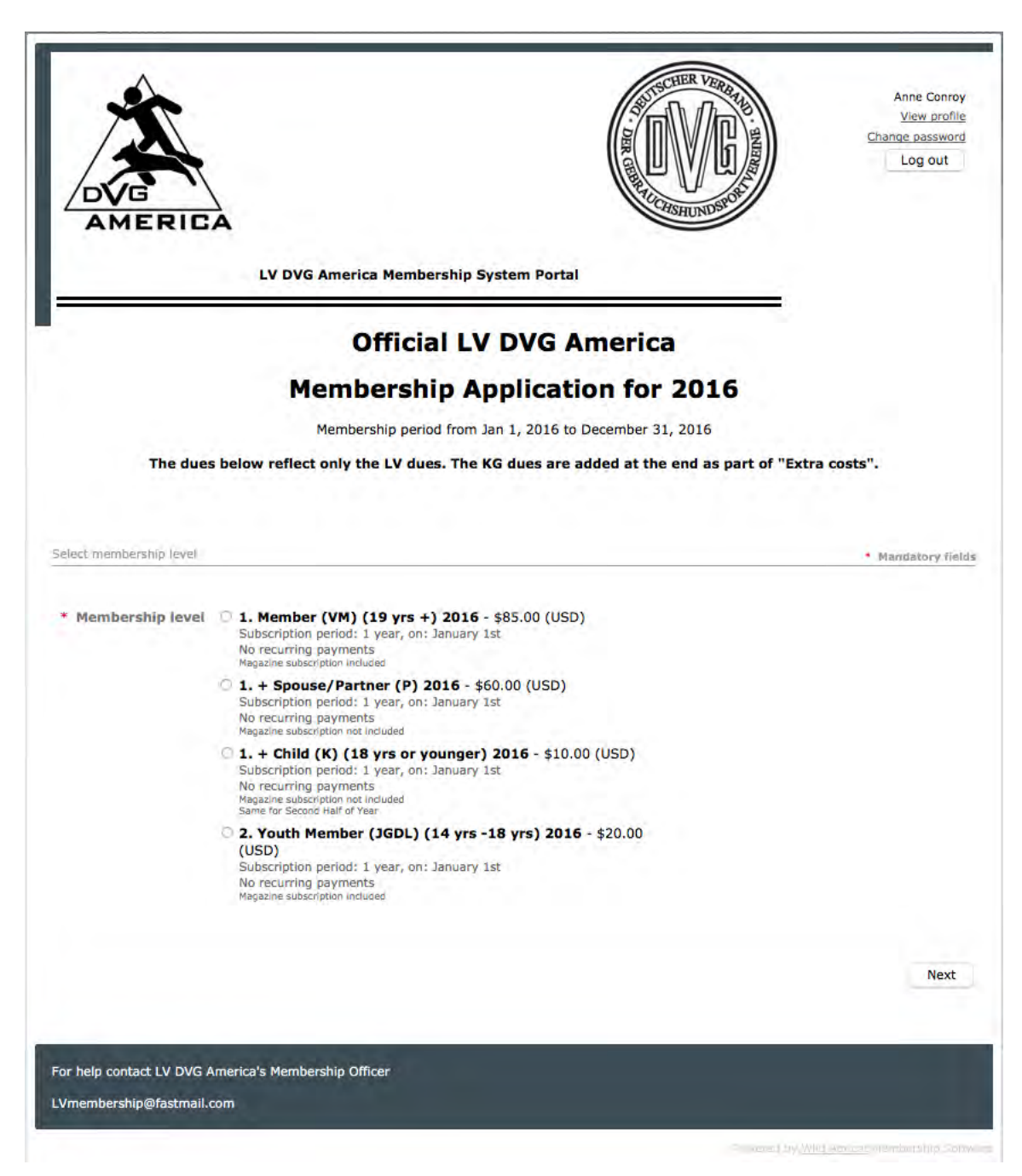

## 2. Input information

Filling in the application is straightforward. First, select the applicant's membership level (*page image is above*); then **CLICK** the next button in the lower right corner.

**ENTER** the **applicant's** e-mail address, **NOT** your e-mail address.

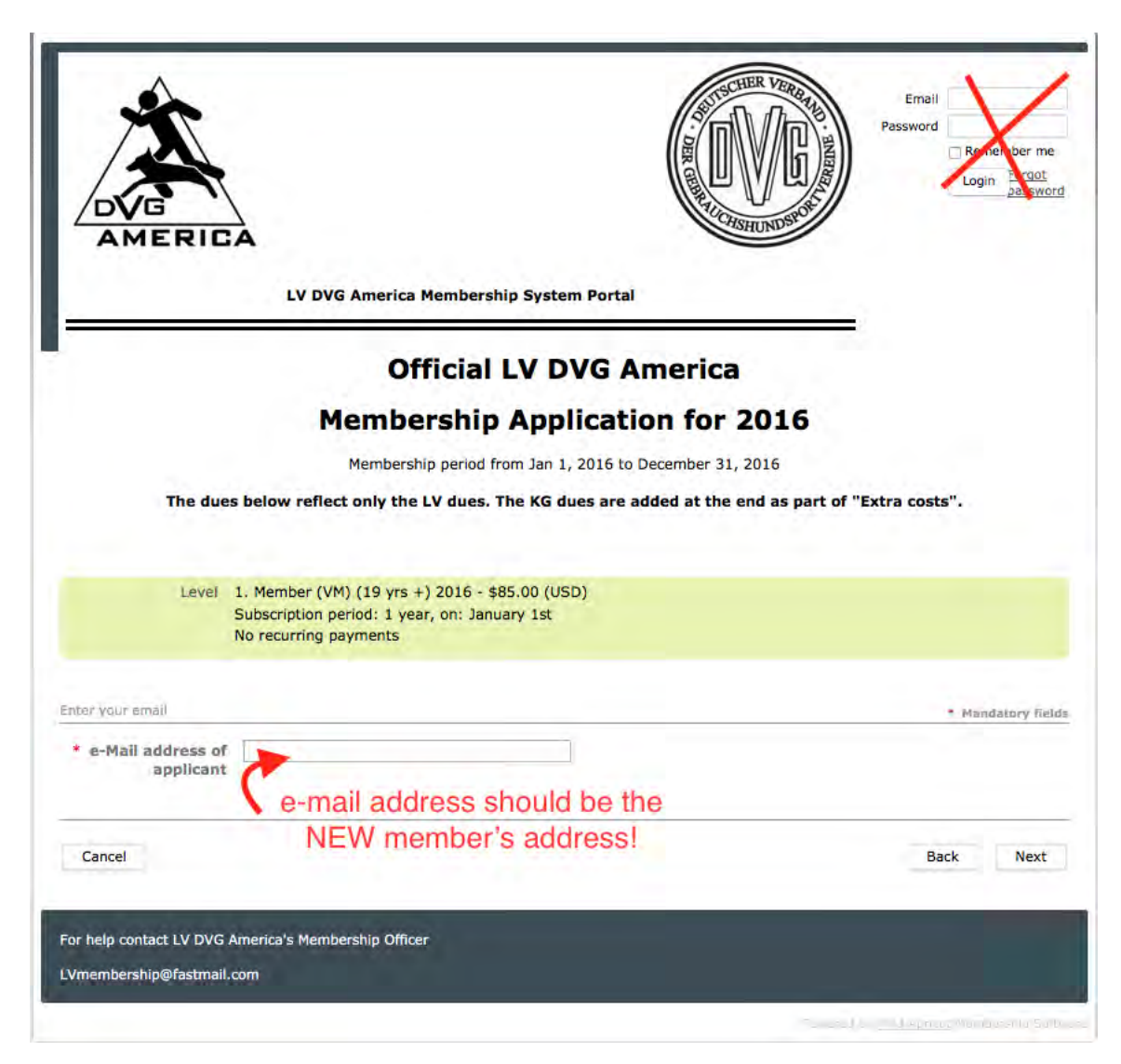

Because the system uses emails to "index" our individual members, an email address is required. While most applicants have e-mail addresses, some do not. If the applicant does not have an email, you must make up a fake e-mail address for the purpose of the application. If you so, you **must** inform the membership officer of the fake email so it can be manually removed from the applicant's record.

lvmembership@fastmail.com

Also, inform the applicant that our club uses e-mail to communicate and not having, or providing an e-mail address means that they will not receive club wide communications.

After inputting the applicant's e-mail address, select **NEXT**. You should see this.

Fill in the applicant's name and select the club affiliation, then fill in all of the mandatory fields.

**NOTE:** You must fill in all fields marked with a red asterisk: *\** If you do not fill out the mandatory fields the application will not allow you to continue

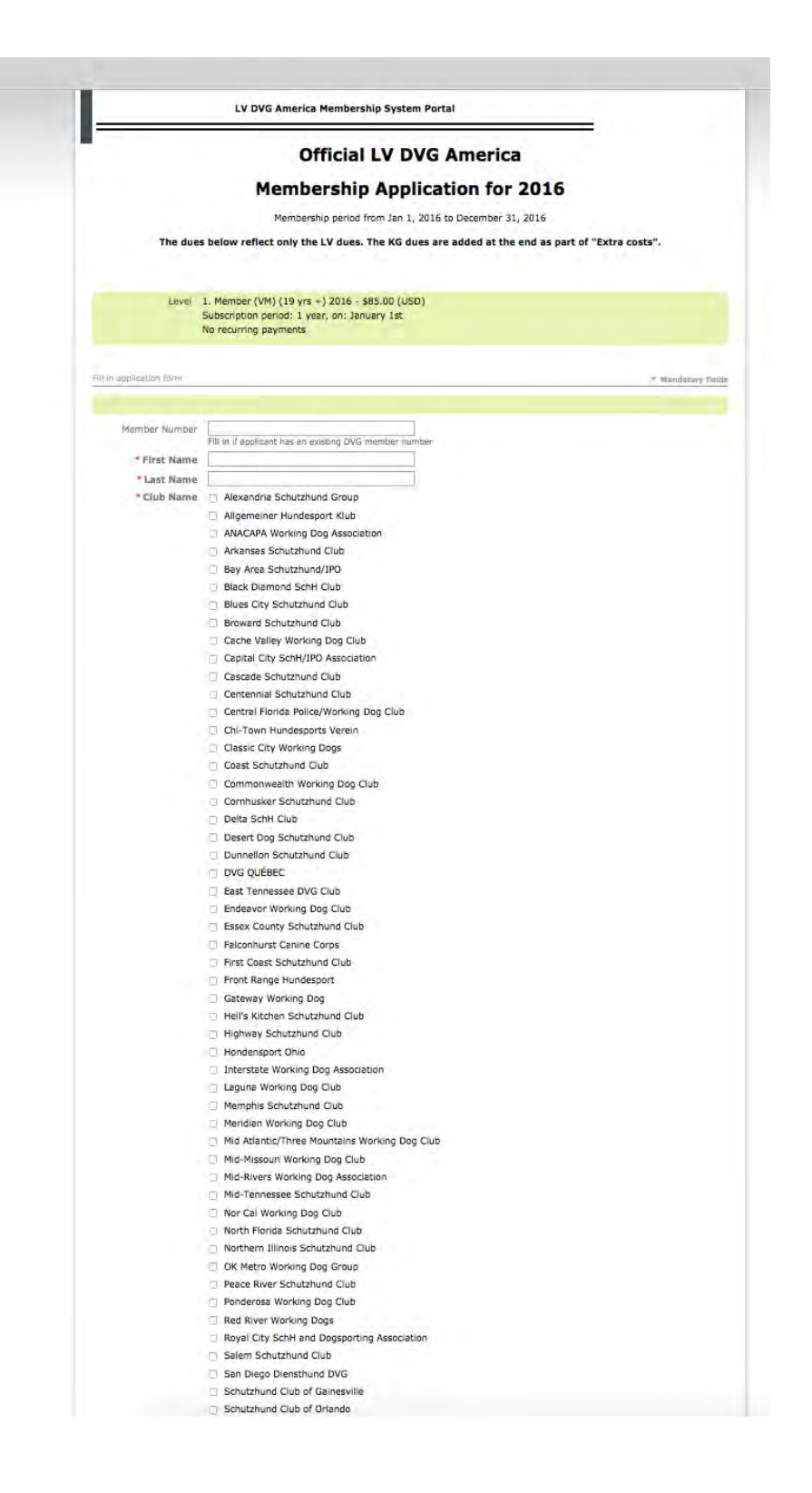

|                                   |                                                                                                    | Back Novt |
|-----------------------------------|----------------------------------------------------------------------------------------------------|-----------|
| inputing this<br>application      | én lo                                                                                                    | ×         |
| nembership number                 | ·                                                                                                    | \<br>\    |
| * Alama and                       | Select from the menu                                                                                            | <b>\</b>  |
| * Club Identification             | 0                                                                                                    |           |
|                                   | KG (Regional) Dues                                                                                              |           |
|                                   | O MWKG \$15.00 (USD)                                                                                            |           |
|                                   | C SEKG \$10.00 (USD)                                                                                            |           |
| - KG                              | WKG \$10.00 (USD)                                                                                               | •         |
|                                   | member number of the "Member"                                                                                   |           |
| documentation                     | If this applicant is a spouse/partner, or child provide the name and                                            |           |
| current club name                 | 1                                                                                                    |           |
| Applicant; provide                | jet-                                                                                                    |           |
| For Transferring                  |                                                                                                    |           |
| Transfer?                         | I No                                                                                                    |           |
| * Is this Applicant a             | Yes                                                                                                    |           |
| * Birth Date                      | Please enter month (spelled out) day and year (January 1 1970).                                                 |           |
| applicant                         |                                                                                                    |           |
| e-Mail address of                 | donald@yahbo.com                                                                                                |           |
| Celiphone                         | ###-###### Hyphens between                                                                                      |           |
| Collobrat                         | ###-##### nypnens between                                                                                       |           |
| Land Telephone                    | R.R. A.R.R. R.R.R. Homborn Patrices                                                                             |           |
|                                   | USA, Canada                                                                                                    |           |
| * Country                         |                                                                                                    |           |
| * Zip Code/Postal<br>Code         |                                                                                                    |           |
| , , , , , , , , , , , , , , , , , | ×                                                                                                    |           |
| * State/Province                  |                                                                                                    |           |
| * City                            | The second second second second second second second second second second second second second second second se |           |
| Address (line2)                   | Additional mailing detail                                                                                       |           |
| Address file in                   | Applicant mailing address                                                                                       |           |
| *Address (line1)                  |                                                                                                    |           |
| Subscription                      | Confirm subscription status here                                                                                |           |
| * Magazine                        | 0                                                                                                    |           |
|                                   | Select the correct club                                                                                         |           |
|                                   | Working Rottweiler Association of Canada                                                                        |           |
|                                   | Wild West Dog Sport                                                                                             |           |
|                                   | Washington DC Area Gebrauchshund Club                                                                           |           |
|                                   | Vegas Valley Schutzhund Club                                                                                    |           |
|                                   | Utah DVG                                                                                                    |           |
|                                   | Tulsa Schutzhund Club                                                                                           |           |
|                                   | Tri-State Schutzhund Club                                                                                       |           |
|                                   | Total Working Hund Verein                                                                                       |           |
|                                   | The Sirius Working Dog Association                                                                              |           |
|                                   | Texas Working Dogs                                                                                              |           |
|                                   | Tennessee Volunteer Schutzhund Club                                                                             |           |
|                                   | T-Town Working Dog Association                                                                                  |           |
|                                   | Susquehanna River Hundesport Klub                                                                               |           |
|                                   | Space Coast Working Dog Club                                                                                    |           |
|                                   | Southern Wisconsin Sport Klub                                                                                   |           |
|                                   | Southern Ontario Working Dog Group                                                                              |           |
|                                   | South Florida Schutzhund Club                                                                                   |           |
|                                   | Sierra Vista Hundesport                                                                                         |           |
|                                   | Schutzhund Club of Orlando                                                                                      |           |

Click **NEXT**.

You should see this:

Review and then confirm by clicking the "**Pay online**" button <u>no matter</u> the form of payment. This MUST be clicked to complete the application process.

| Official                                                | LV DVG America Membership System Portal                                                                                                    |                         |                 |  |  |
|---------------------------------------------------------|----------------------------------------------------------------------------------------------------|-------------------------|-----------------|--|--|
| Official                                                |                                                                                                    |                         |                 |  |  |
| Official LV DVG America Membership Application for 2016 |                                                                                                    |                         |                 |  |  |
| Curre                                                   | ently accepting applications for membership period from Janu                                                                               | ary 1, 2016 to December | 31, 2016        |  |  |
| 1                                                       |                                                                                                    |                         |                 |  |  |
| Review and                                              | confirm                                                                                                    |                         |                 |  |  |
| Level                                                   | <ol> <li>Member (VM) (19 yrs +) 2016 - \$85.00 (USD)<br/>Subscription period: 1 year, on: January 1st<br/>No recurring payments</li> </ol> |                         |                 |  |  |
| Extra costs                                             | \$10.00                                                                                                    |                         |                 |  |  |
| Total amount                                            | \$95.00 (USD)                                                                                                    |                         | 1               |  |  |
|                                                         |                                                                                                    |                         |                 |  |  |
| Cancel                                                  |                                                                                                    | -                       | Back Pay online |  |  |
| elization data                                          |                                                                                                    |                         |                 |  |  |
| phication data                                          |                                                                                                    |                         |                 |  |  |
| Mandres Monthey                                         |                                                                                                    |                         |                 |  |  |
| Member Number                                           | lane                                                                                                    |                         |                 |  |  |
| Last Name                                               | Doe                                                                                                    |                         |                 |  |  |
| Club Name                                               | First Coast Schutzhund Club                                                                                                    |                         |                 |  |  |
| agazine Subscription                                    | Yes                                                                                                    |                         |                 |  |  |
| Address (line1)                                         | 100 Main Street                                                                                                    |                         |                 |  |  |
| Address (line2)                                         | Qur Town                                                                                                    |                         |                 |  |  |
| State/Province                                          | FI                                                                                                    |                         |                 |  |  |
| Zip Code/Postal Code                                    | *****                                                                                                    |                         |                 |  |  |
| Country                                                 | USA                                                                                                    |                         |                 |  |  |
| Land Telephone                                          |                                                                                                    |                         |                 |  |  |
| e-Mail address of                                       | td@vahoo.com                                                                                                    |                         |                 |  |  |
| applicant                                               |                                                                                                    |                         |                 |  |  |
| Birth Date                                              | 1993                                                                                                    |                         |                 |  |  |
| is this Applicant a<br>Transfer?                        | NO.                                                                                                    |                         |                 |  |  |
| For Transferring                                        |                                                                                                    |                         |                 |  |  |
| current club name                                       |                                                                                                    |                         |                 |  |  |
| Membership level                                        |                                                                                                    |                         |                 |  |  |
| documentation                                           | SEKG \$10.00 (USD)                                                                                                    |                         |                 |  |  |
| Club Identification                                     | 11 03 23                                                                                                    |                         |                 |  |  |
| Number                                                  | Auto Manager and Contract and the same                                                                                                    |                         |                 |  |  |
| me and membarchin                                       | Milly MembershipOfficer 165432                                                                                                    |                         |                 |  |  |

# 3. Pay

You will then be directed to a payment page. It will look different depending on your situation and system; and if you have a PayPal account or not.

### Electronic Payment

To make an electronic payment either click the button that says, "pay with a debit or credit card . . ." at the bottom right, or log into your club's or the applicant's PayPal account accessing the linked bank account information to make the electronically payment.

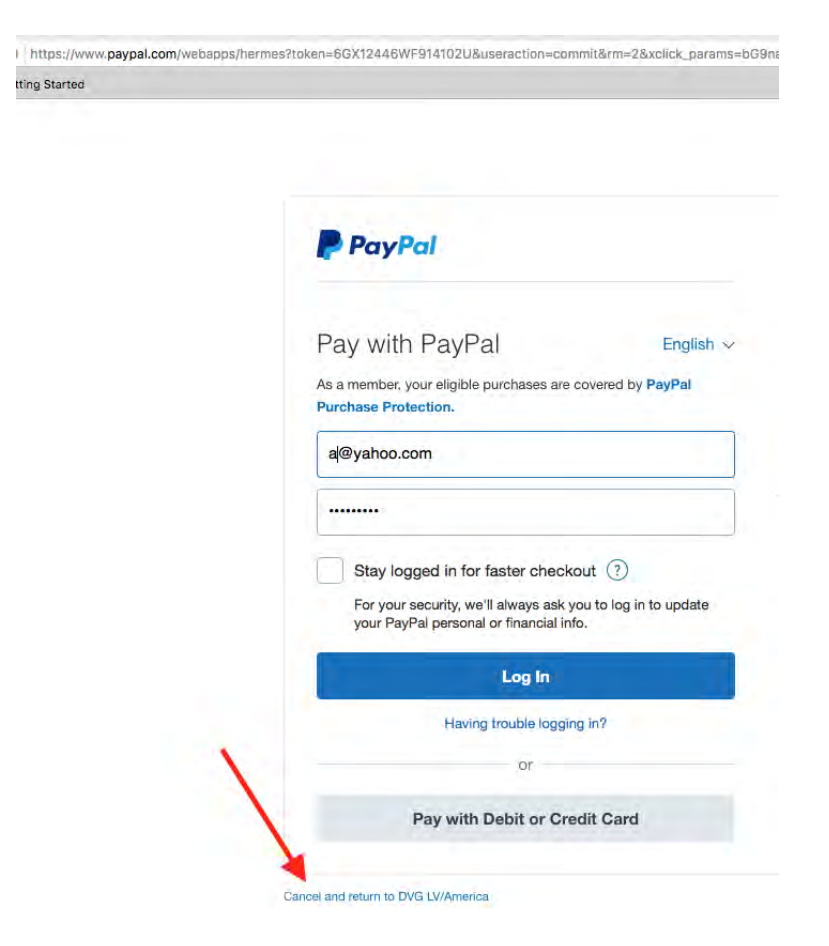

### Manual Payment

To make a manual payment click the "Cancel and return to DVG/LV America" button at the bottom of the page. In this case the application is marked "pending" and will be processed when payment is received and deposited. This form of payment takes additional time to process.

The LV Treasurer's mailing address can be found at:

http://dvg-america.com/contacts.html

#### **DVG LV/America**

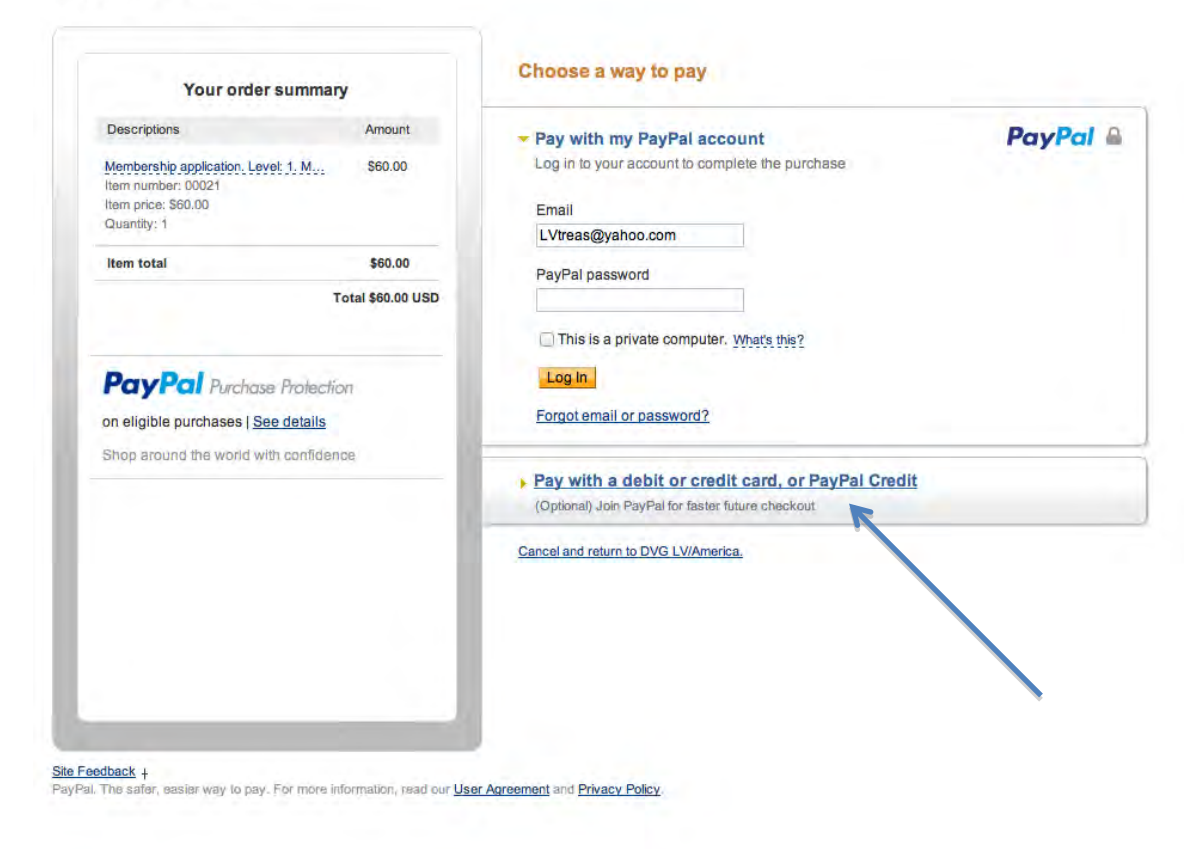

If you have questions about the technology related to the membership application, or simply need help filling out the application, contact your KG Membership Officer. If you have questions specific to membership contact the LV's Membership Officer at lvmembership@fastmail.com